# Zugriff auf den 1&1 Online-Speicher

### Hier zeigen wir Ihnen, wie Sie sich in Ihren 1&1 Online-Speicher einloggen.

Mit dem 1&1 Online-Speicher können Sie Ihre Fotos, Dateien und in der Cloud speichern und mit Freunden teilen. Sie haben von jedem Rechner mit Internetverbindung Zugriff auf Ihre Daten per Webbrowser.

### Schritt 1

Rufen Sie https://onlinestorage.1and1.com/#login in Ihrem Internetbrowser auf. (Neuer Link!)

#### Schritt 2

Geben Sie diese **E-Mail-Adresse** (schachfotograf@lsvmv.de) und dieses **Passwort** (#+otoF2017#+) – ohne Klammern) ein und klicken Sie auf **Login**.

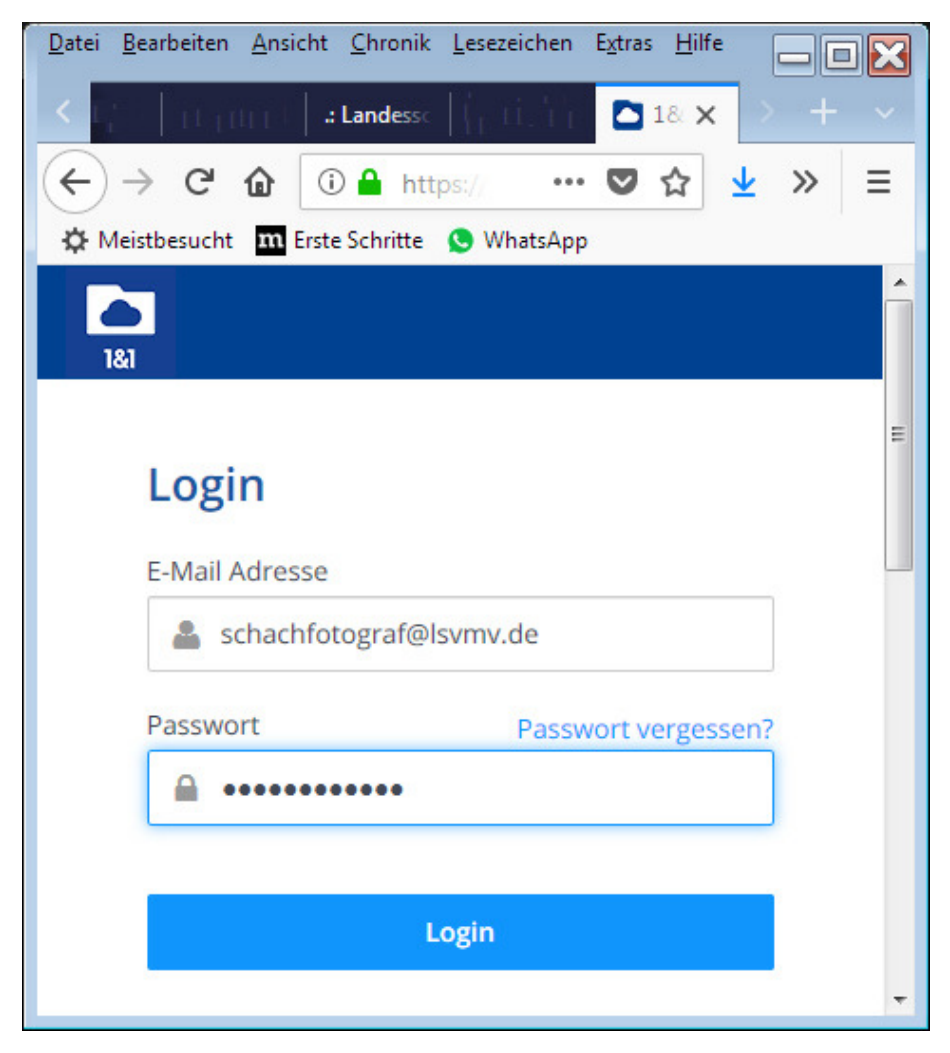

Login Online Speicher

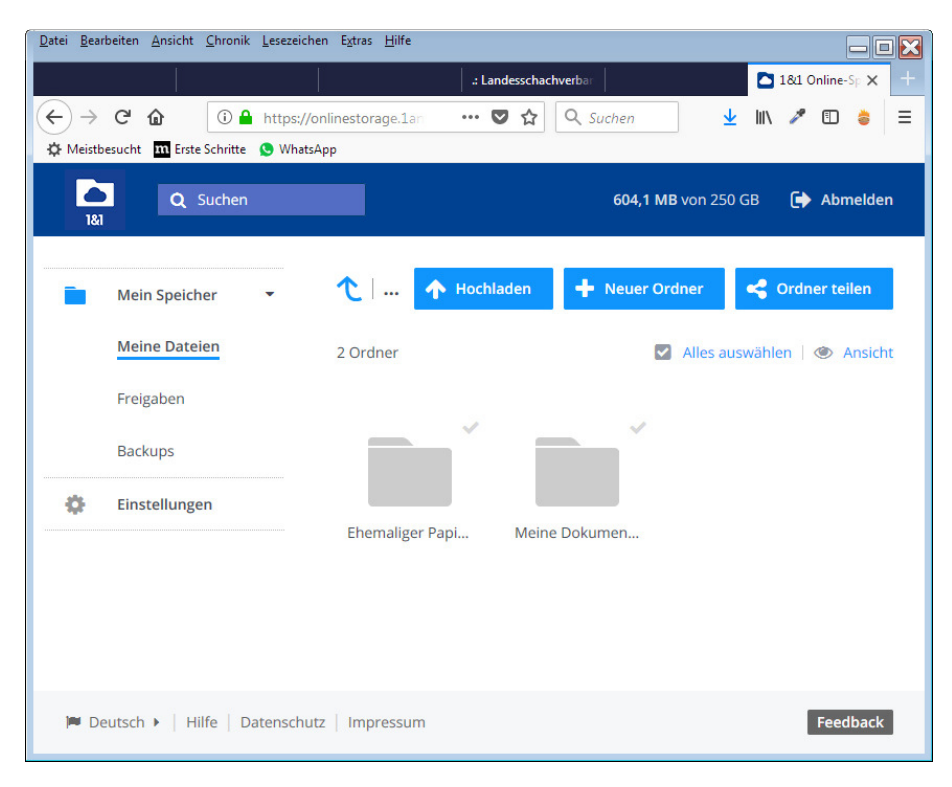

**Online-Speicher Startseite** 

## Dateien in 1&1 Online-Speicher hochladen

### Schritt 3

Klicken Sie nach dem Login oben auf Hochladen

| Datei Bearbeiten Ansicht Chronik Lesezeichen Extras Hilfe                                                                                                    |
|----------------------------------------------------------------------------------------------------|
| :Landesschachverbar 21841 Online-Sp X +                                                                                                    |
| $(\leftarrow) \rightarrow$ C $\triangle$ $\bigcirc$ $\triangleq$ https://onlinestorage.lar $\cdots \otimes \triangle$ $\bigcirc$ Suchen $\checkmark$ $\blacksquare$ $\diamond$ $\equiv$ |
| A Meistbesucht III Erste Schritte S WhatsApp                                                                                                    |
|                                                                                                    |
| Q Suchen 604,1 MB Von 250 GB C Abmelden                                                                                                    |
|                                                                                                    |
| Mein Speicher - C A Hochladen + Neuer Ordner Cordner teilen                                                                                                    |
| Meine Dateien 2 Ordner 🗹 Alles auswählen 🖉 Ansicht                                                                                                    |
| Freigaben                                                                                                    |
| Parlance V                                                                                                    |
| Backups                                                                                                    |
| 🔅 Einstellungen                                                                                                    |
| Ehemaliger Papi Meine Dokumen                                                                                                    |
|                                                                                                    |
|                                                                                                    |
|                                                                                                    |
|                                                                                                    |
| Deutsch  Hilfe   Datenschutz   Impressum Feedback                                                                                                    |

Verwenden Sie zum Hochladen z.B. eine zip-Datei, um dort die Fotos und Dateien <u>in eine Datei</u> zu verpacken. Einzelne Fotos sind auch möglich.

Sie bekommen Zugriff auf die Daten von Ihrem PC.

### Schritt 4

| Datei hochladen     | er                   | - 4       | Testordner durch     | suchen       |
|---------------------|----------------------|-----------|----------------------|--------------|
| Organisieren • Neue | r Ordner<br>Name     | 2<br>2    | ]≡<br>Ānderungsdatum | • 🔟 😧        |
|                     | Testdatei            |           | 04.01.2013 12:16     | Textdokument |
| Computer            | <<br>name: Testdatei | m         | Alle Dateien         | •            |
| _                   |                      | Abbrechen | Durchsuchen          | Abbrechen    |

Markieren Sie nun die gewünschten Dateien und klicken Sie auf Öffnen

Die Datei(en) werden hochgeladen.

### Schritt 5

Beenden Sie das Hochladen und klicken Sie auf rechts oben Abmelden.

| Datel Dearbeiten Ansicht Chronik Lesezeichen |                                 |                      |
|----------------------------------------------|---------------------------------|----------------------|
|                                              | : Landesschachverbar            | 🗅 1&1 Online-Sp 🗙 🕂  |
| ← → C û ① A https://onlin                    | nestorage.1an ···· 👽 🏠 🔍 Suchen | ⊻ III\ 🖋 🗊 👙 🗏       |
| 🔅 Meistbesucht 🛛 Erste Schritte 😒 WhatsApp   | E CONCESSION CON                |                      |
| Q Suchen                                     | 604,1 MB von 25                 | 0 GB 🕞 Abmelden      |
| Mein Speicher 👻                              | ℃   🛧 Hochladen 🕇 Neuer Ordner  | < Ordner teilen      |
| Meine Dateien                                | 2 Ordner 🛛 Alles a              | uswählen   👁 Ansicht |
| Freigaben                                    | J J                             |                      |
| Backups                                      |                                 |                      |
| 🔅 Einstellungen                              |                                 |                      |
|                                              | Ehemaliger Papi Meine Dokumen   |                      |
|                                              |                                 |                      |
|                                              |                                 |                      |
|                                              |                                 |                      |
| 🍽 Deutsch 🕨   Hilfe   Datenschutz            | Impressum                       | Feedback             |

Gerd Zentgraf (Stand: 25.05.2018)